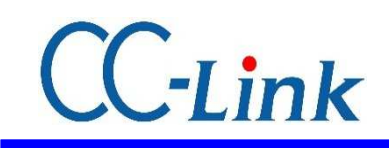

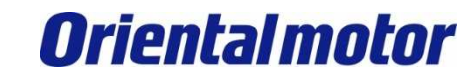

最终更新 2013年12月12日

※ CC-Link为CC-Link协会的登陆商标。

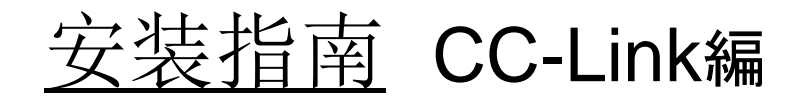

※6轴连接模式的设定例

## 三菱电机 Q系列, QJ61BT11N 通过GX Works2 安装

对网络转换器的连接和操作流程进行简单介绍。

注意事項

MITSUBISHI\_CC\_NETC01-CC +AZ-AC\_SETUP

(1)在构筑实际系统时,请务必确认构成系统的各机械,各装置的规格。并有余地地对其规格和 性能进行使用。另外,为了将发生事故时的危险性降到最低,请进行安全回路设计等的安全 对策。

(2)为了能安全使用系统,请事先准备好构成系统的各机械,各装置的操作手册和说明书。请在确认好包括「安全注意事项」,「使用须知」等注意事项后进行操作。

(3)请顾客自行确认系统应当适用的规格/法规。

(4)未得到东方马达中国总公司的许可,禁止对本资料的一部分或全部进行复写,翻印,再分发。

(5)本资料记载内容为2013年12月的信息。因改善内容等需要,我司会无预告对本资料的内容进行变更。

(6)本资料只记载了到机器通讯成立为止的操作顺序。未记载关于机械的个别操作,设置以及接线方法的相关内容。

关于通讯连接顺序以外的内容,请参阅该产品说明书,或直接向厂家进行咨询。

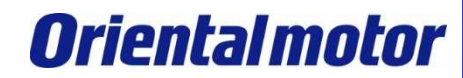

## 连接机型与说明书

### ■对象产品

- ·CC-Link对应网络转换器 NETC01-CC
- ·从动装置 0号机:AZD-AD

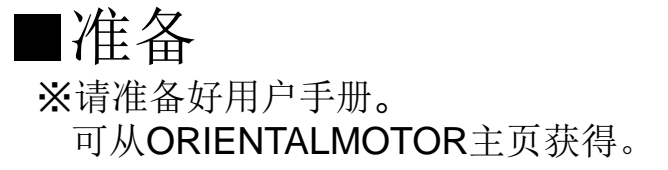

| 1 | HM-60143 | NETC01-CC 用户手册                                   |
|---|----------|--------------------------------------------------|
| 2 | HM-40107 | MEXE02 INSTALLATION MANUAL (英)                   |
| 3 | HM-60131 | MEXE02 OPERATING MANUAL (Ver.3.00 and later) (英) |
| 4 | HM-60237 | AZ系列 说明书 驱动器篇(日)                                 |
| 5 | HM-60245 | AZ系列 详细功能篇(日)                                    |

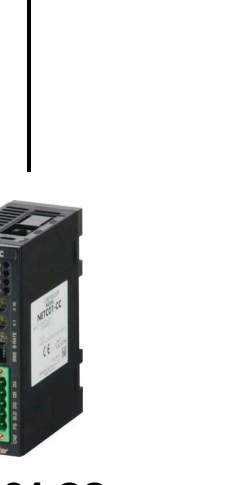

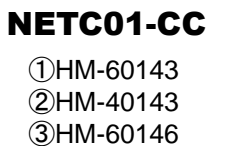

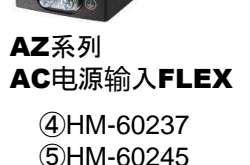

MITSUBISHI\_CC\_NETC01-CC +AZ-AC\_SETUP

# 系统构成图

### **Oriental motor**

MITSUBISHI\_CC\_NETC01-CC +AZ-AC\_SETUP

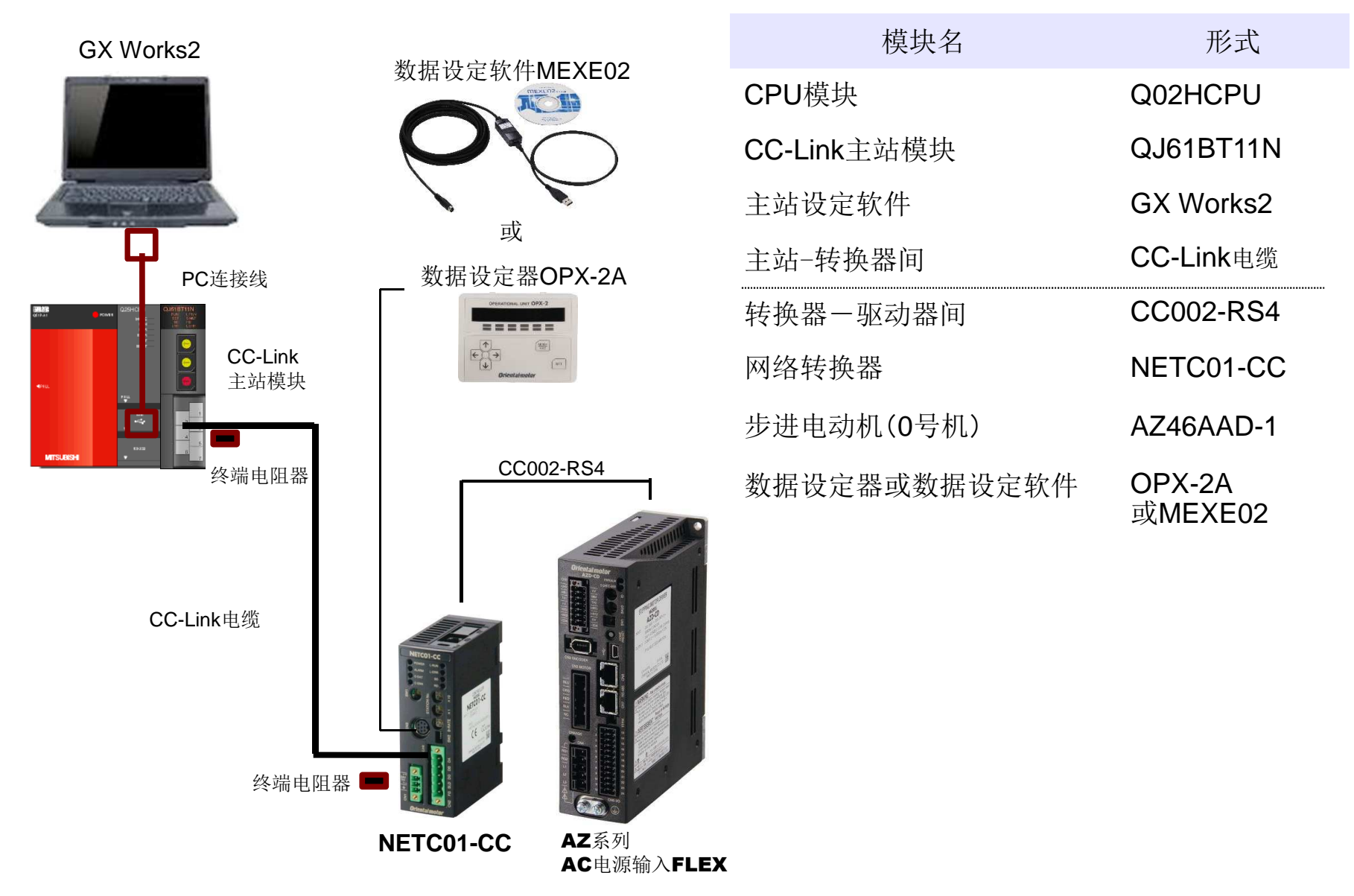

## 准备

**Oriental motor** 

MITSUBISHI\_CC\_NETC01-CC +AZ-AC\_SETUP

#### 连接准备

为了建立通信,设定产品的各类开关。 ※请参考各用户手册的指导来确认连接。

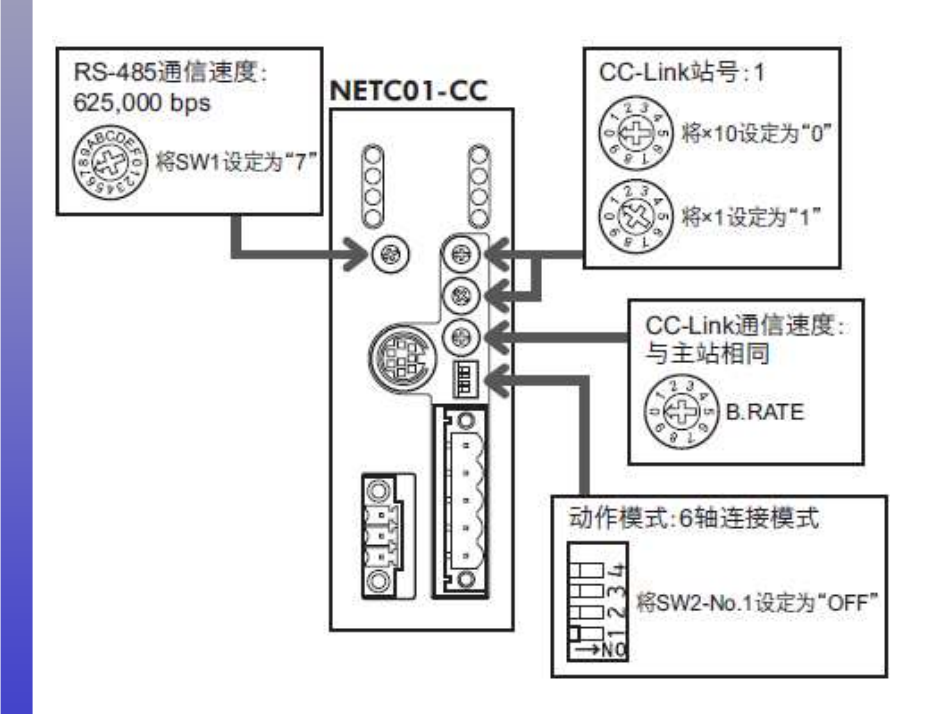

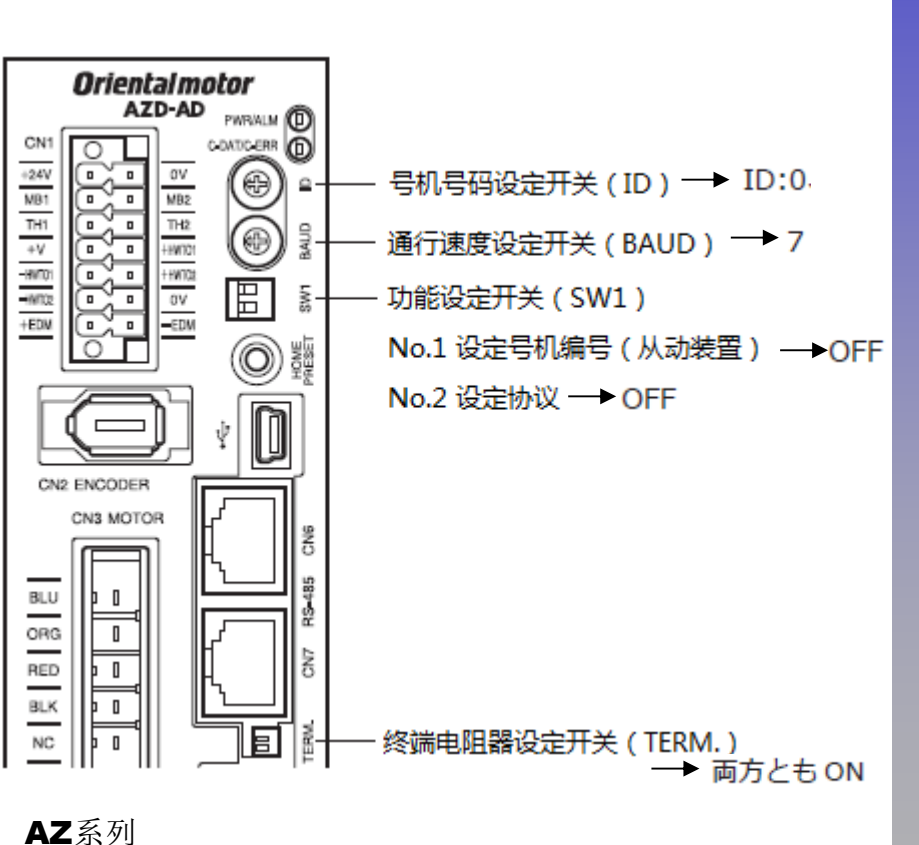

网络转换器 NETC01-CC

AC电源输入FLEX

MITSUBISHI CC NETC01-CC +AZ-AC SETUP

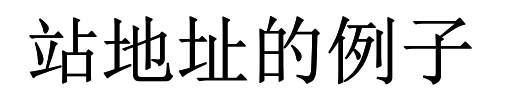

Y1 006 Y1 007

RX8 RX9

RX0A

BX0B

X100B

Y1 008

Y1 009 Y1 00A

100B

> RY6

BW/6 RW/7

RW/8

RW/9 RW/A

BW/B

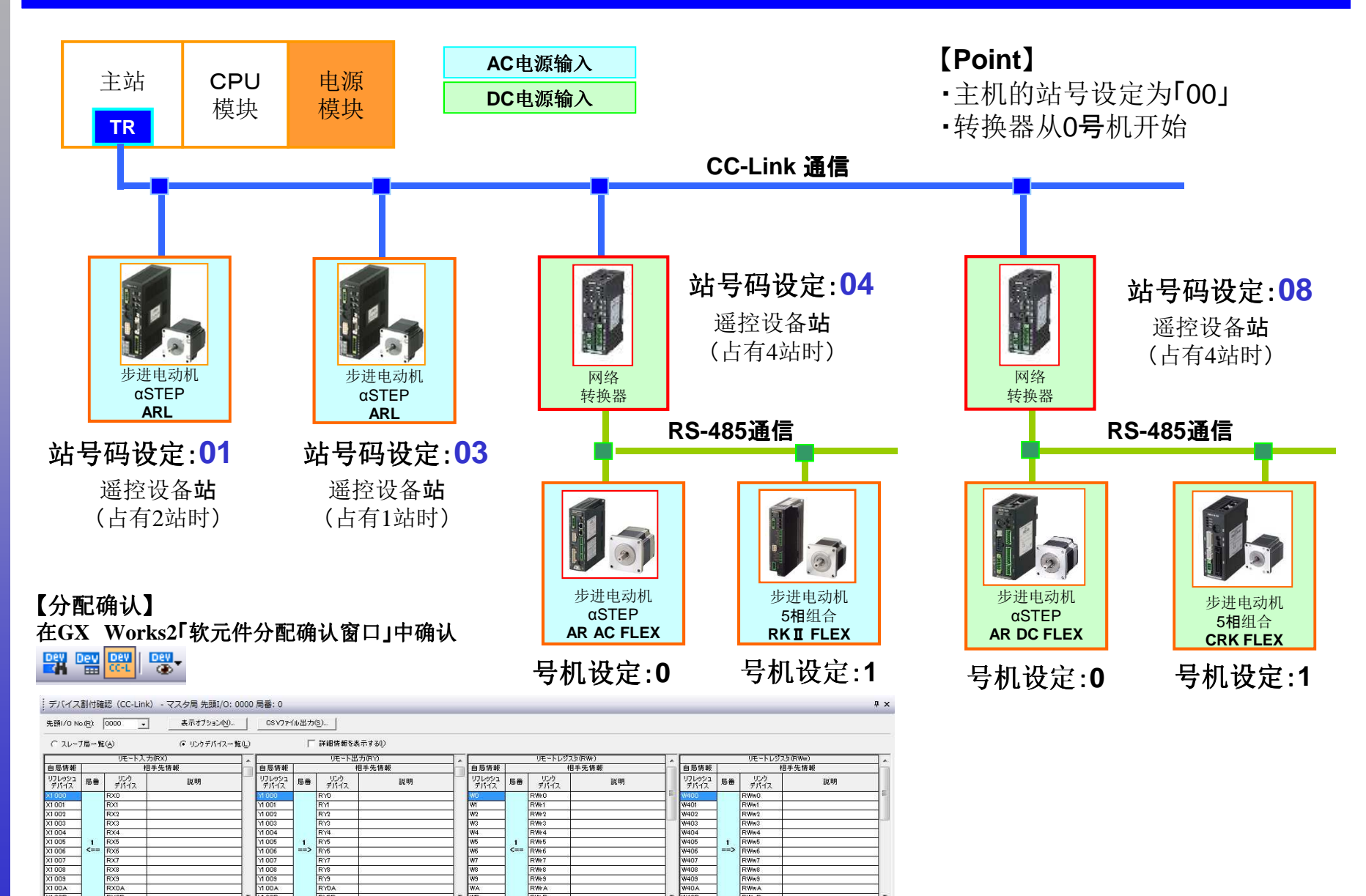

BWWB.

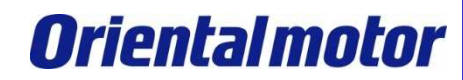

# 网络转换器的设定

MITSUBISHI\_CC\_NETC01-CC +AZ-AC\_SETUP

### 通过MEXE02或OPX-2A进行连接设定(必须)

设定连接在网络转换器下的从动装置的台数和号机。 本次是1台连接,所以将0号机设定为有效。

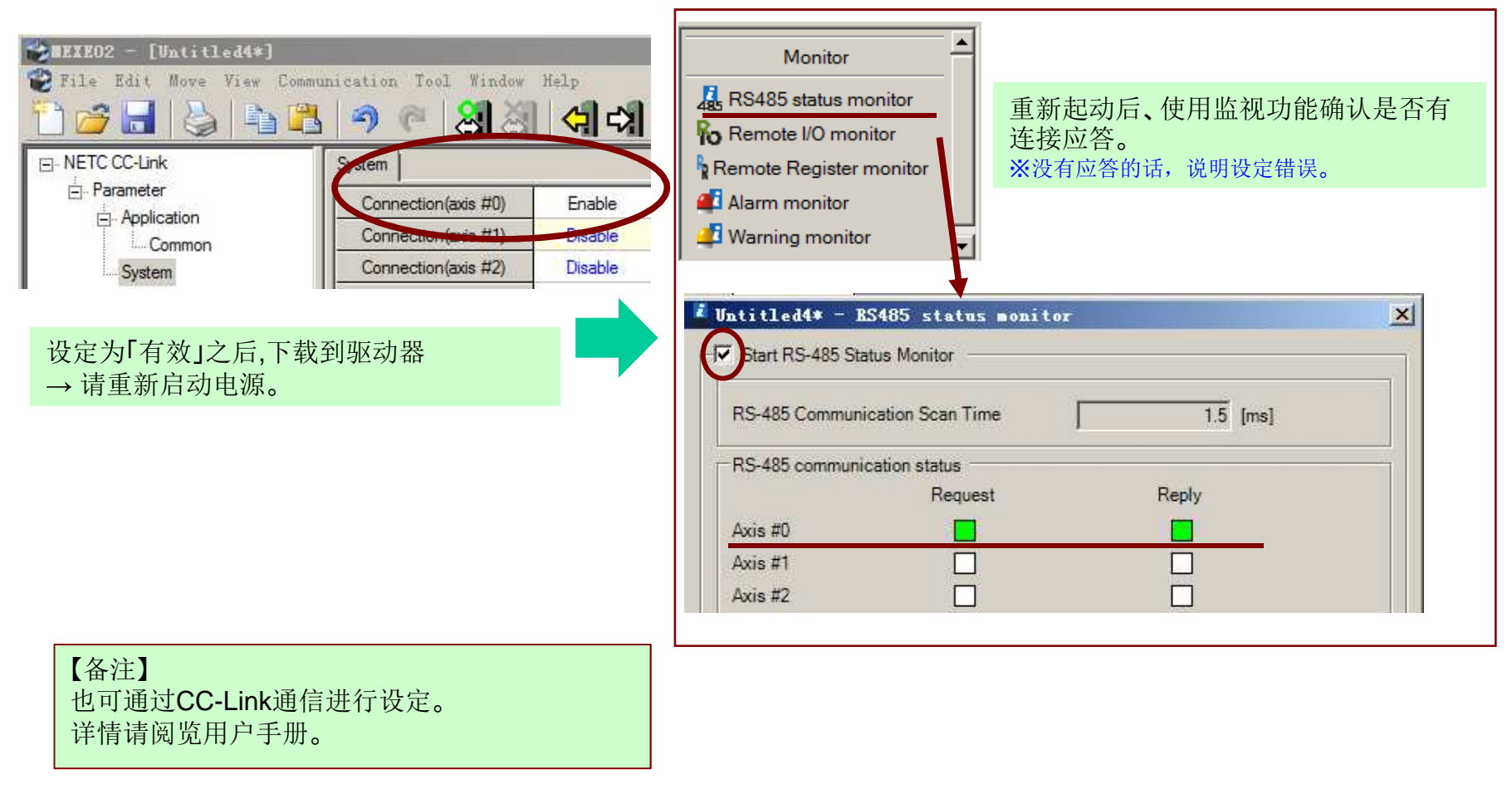

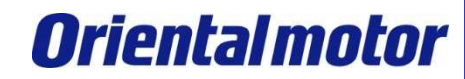

## 模块设定

#### ①启动GX Works2,选择新建工程。

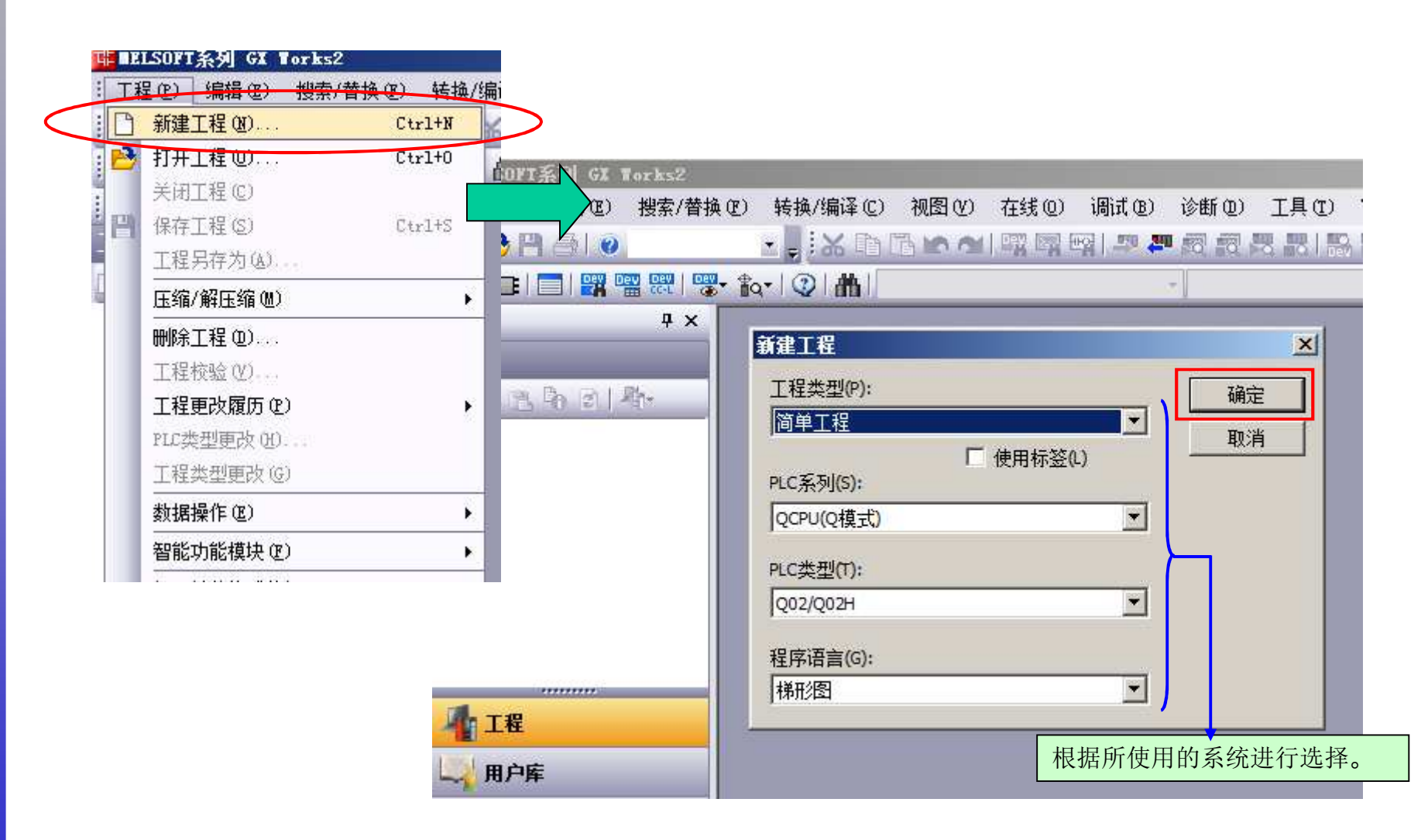

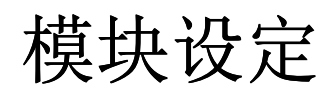

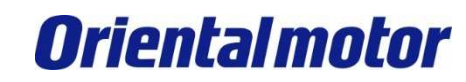

### ②打开参数⇒PLC参数,按照下面进行设定。(I/O 分配设置,程序设置)

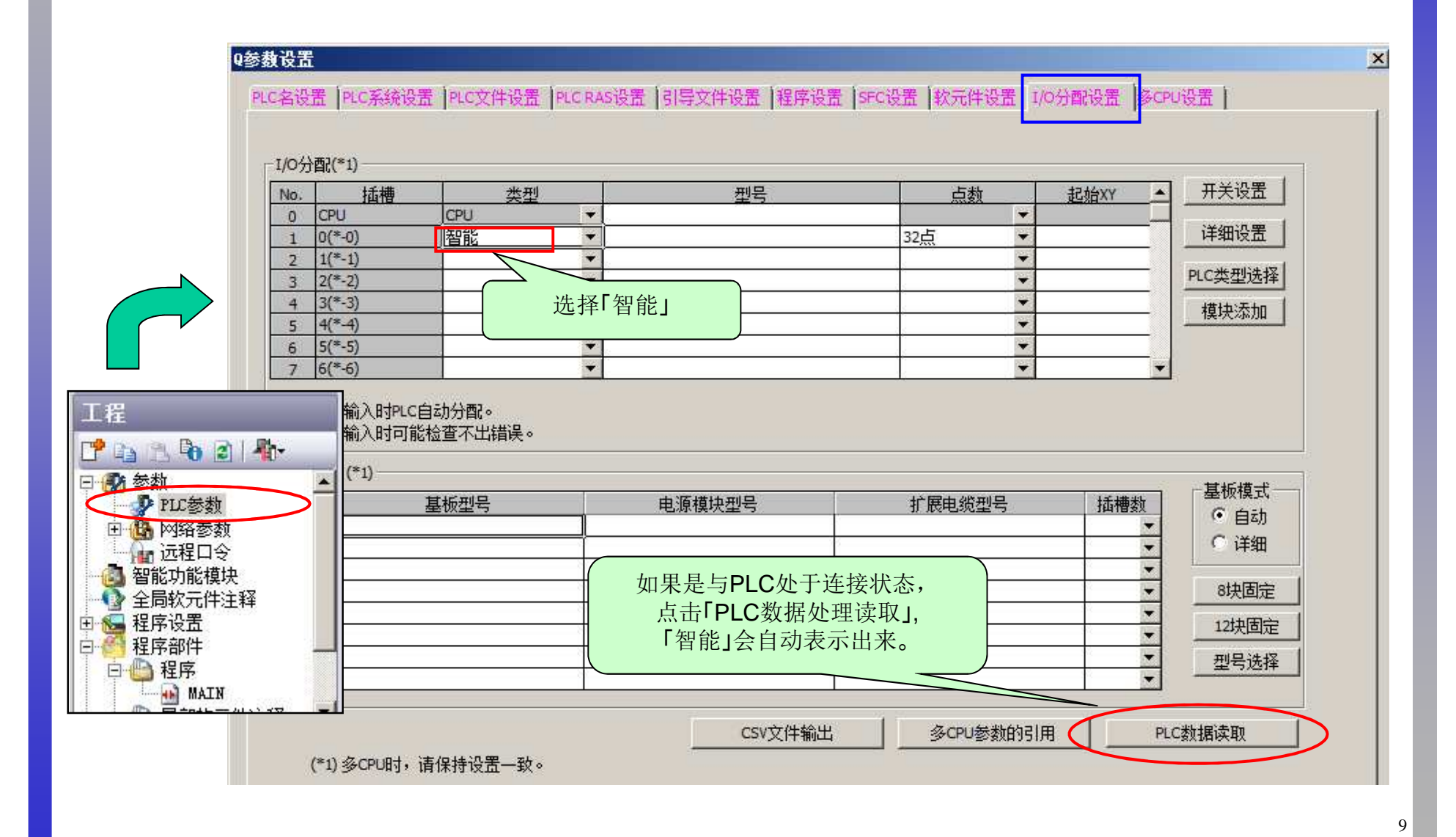

MITSUBISHI CC NETC01-CC +AZ-AC\_SETUP

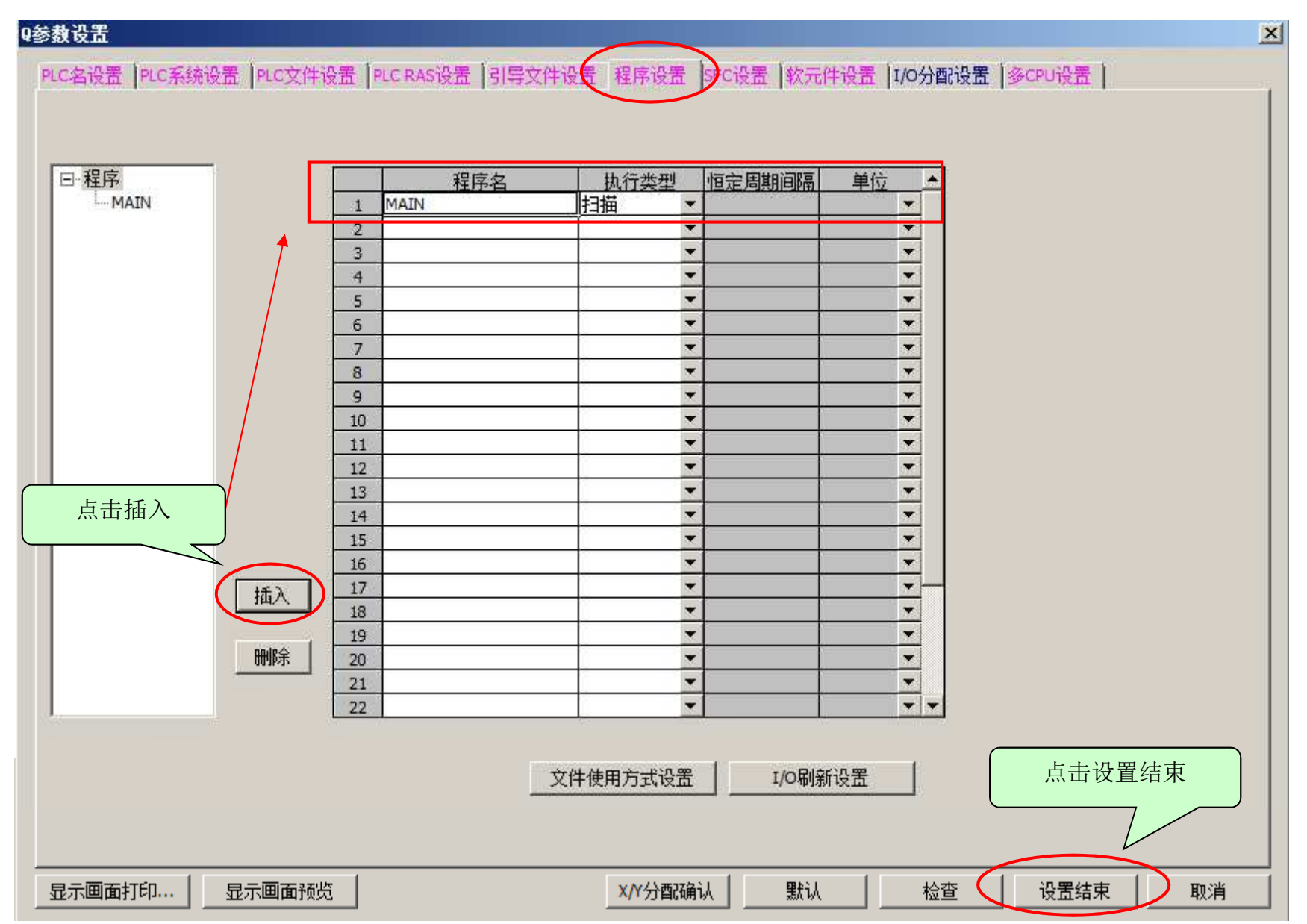

模块设定

10

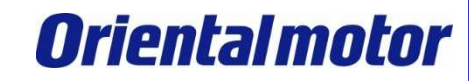

### ③打开参数⇒网络参数⇒CC-Link,按照下面步骤进行CC-Link设定。

模块设定

|                                         | 🔄 [PRG]写入 MAIN 1步 🤱 🖂 | 各参数 CC-Link — ×    |             |
|-----------------------------------------|-----------------------|--------------------|-------------|
| 丁程                                      | 模块块数 1 ▼ 块 空白:无       | 设置 「在CC-Link配置窗口中设 | 。<br>及置站信   |
|                                         |                       | 1                  |             |
|                                         | 起始I/O号                | 0000               |             |
| 日 🚯 参数 📃 🔺                              | 运行设置                  | 运行设置               |             |
| PLC参数                                   | 类型                    | ■ 主站               |             |
|                                         | 数据链接类型                | 主站CPU参数自动起动 ▼      |             |
|                                         | 模式设置                  | 远程网络(Ver.1模式) ▼    |             |
| - CC-Link                               | 总连接台数                 | 1                  |             |
|                                         | 远程输入(RX)              | X 1000             |             |
| ○ 智能切能模块<br>▲ △ 串校二件注報                  | 远程输出(RY)              | Y1000              |             |
| □ 1 1 1 1 1 1 1 1 1 1 1 1 1 1 1 1 1 1 1 | 远程寄存器(RWr)            | WO                 |             |
| □ □ □ □ □ □ □ □ □ □ □ □ □ □ □ □ □ □ □   | 远程寄存器(RWw)            | W400               |             |
|                                         | Ver.2远程输入(RX)         |                    |             |
|                                         | Ver.2远程输出(RY)         |                    |             |
|                                         | Ver.2远程寄存器(RWr)       |                    |             |
|                                         | Ver.2远程寄存器(RWw)       |                    |             |
|                                         | 特殊继电器(SB)             | SBO                |             |
|                                         | 特殊寄存器(SW)             | SW0                |             |
|                                         | 重试次数                  | 3                  |             |
|                                         | 自动恢复台数                | 1                  |             |
|                                         | 待机主站站号                |                    |             |
|                                         | CPU宕机指定               | 停止                 |             |
|                                         | 扫描模式指定                | ■ 非同步 💽 💌 💌        | 设定结束后,      |
|                                         | 延迟时间设置                | 0                  |             |
|                                         | 站信息设置                 | お信息 →              | 点击站信息设定站信息。 |
|                                         | 远程设备站初始设置             | 初始设置               | ⇒下一页        |
|                                         | 中断设置                  | 中断设置               |             |

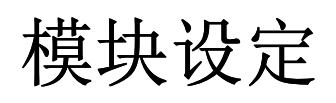

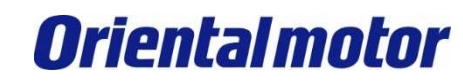

#### ④点击「站信息」,通过「CC-Link站信息模块1」窗口设定站类型和占用站数。

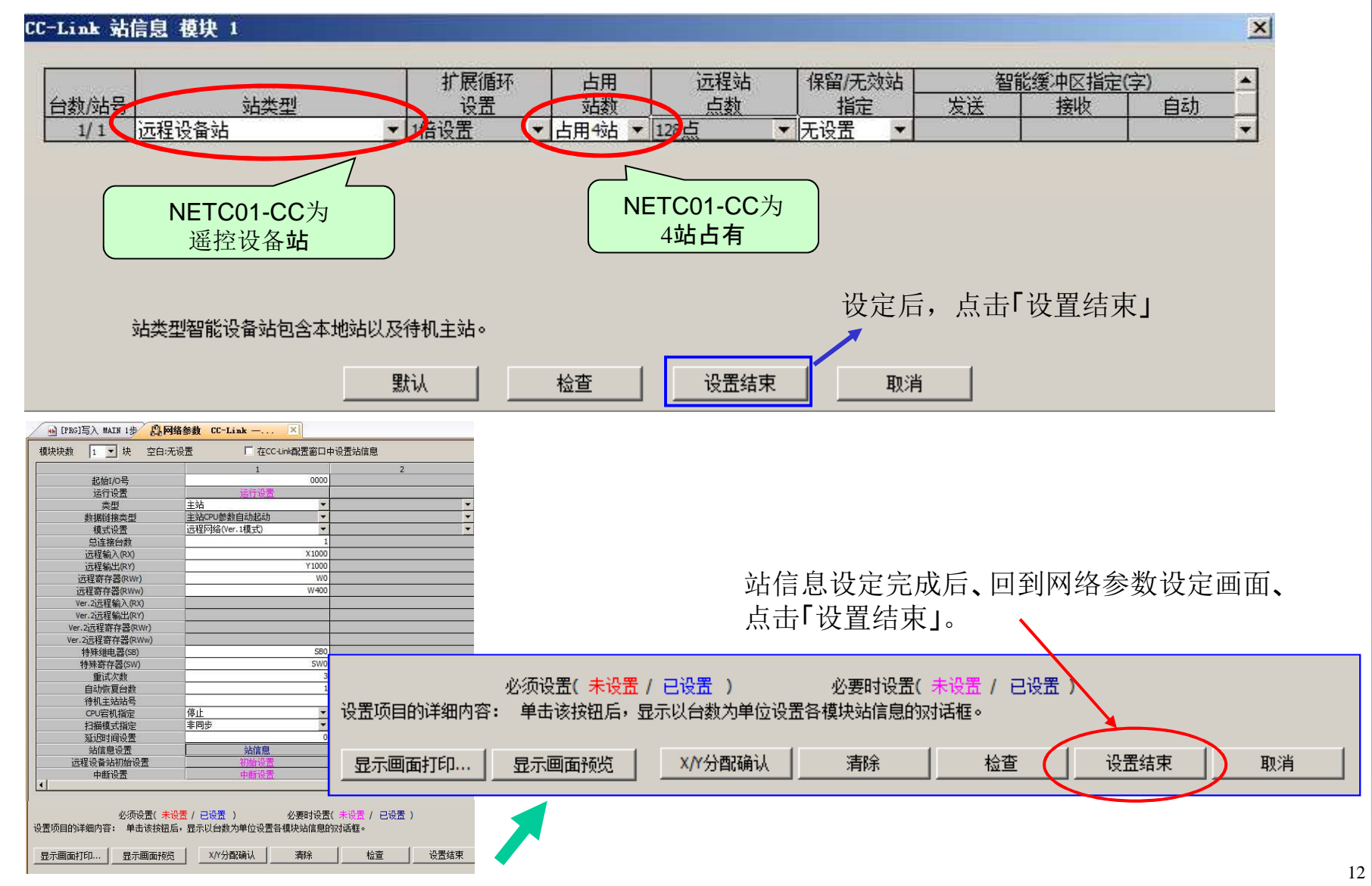

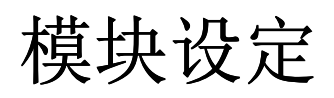

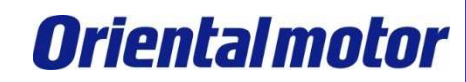

⑤以上设定结束后,向PLC中写入设定数据。(在线⇒PLC写入)

| <b>苏格塔在</b>                                                                                                    |                      | [[PBG]写入 🛛       | AIN 1步]     |          |
|----------------------------------------------------------------------------------------------------|----------------------|------------------|-------------|----------|
|                                                                                                    |                      | ≩C) 视图(V)        | 在线(0) 调试(   | B) 诊断(D) |
| <b>接</b> 曰 怀                                                                                                    |                      | Pa la la a       | 🚛 PLC读取(B). | 1. F     |
| 行通信CPU模块连接(USB)                                                                                                    |                      |                  |             |          |
|                                                                                                    |                      | n ( 27 m)        | PIC 核验(V)   |          |
| 🔜 🎽 🖬 🖸 🔿 读取(U) 🔹 写力                                                                                                    | <b>└(W)</b> ○校验(V) ( | ← 删除(Dig]写入 MAIN | 1           |          |
|                                                                                                    |                      |                  | 」 远程操作(S)   | )        |
| CPU模块 📑 智能功能模块 执行对象数据的                                                                                                    | 隋无(无) 有)             |                  |             |          |
|                                                                                                    |                      |                  |             |          |
| 5题                                                                                                    |                      | ~                | 1           |          |
| 1 编辑中的数据 参数 + 程序(P)                                                                                                    | 全选(A) 取消全线           | <u>も(N)</u>      |             |          |
|                                                                                                    | - 标题 - 财象 - 详细 -     |                  | 存储器         | 容量       |
| - 14 (工程未设置)                                                                                                    | THE PLAY CITA        | ACRIMINI MIDEL   |             |          |
| PLC数据                                                                                                    |                      | 程序存储             | 器/软元        |          |
| 白际 程序(程序文件)                                                                                                    |                      |                  |             | 580355   |
| MAIN .                                                                                                    | 2013/                | /11/20 13:21:35  |             | 2140 字节  |
|                                                                                                    |                      |                  |             |          |
| ● PLC/网络/远程□令/开关设置                                                                                                    | 2013/                | /11/20 13:21:34  |             | 1188 字节  |
|                                                                                                    |                      | /11/00 10:01:05  |             |          |
| 「<br>」<br>「<br>」<br>の<br>一<br>の<br>一<br>他<br>一<br>他<br>方<br>他<br>月<br>他<br>一<br>他<br>月<br>一<br>一<br>の<br>一<br>他<br>月<br>一<br>の<br>一<br>の<br>一<br>の<br>一<br>の<br>一<br>の<br>一<br>の<br>一<br>の<br>一<br>の<br>一<br>の<br>一<br>の<br>の<br>の<br>の<br>の<br>の<br>の<br>の<br>の<br>の<br>の<br>の<br>の | ✓ F=01 2013/         | (11/20/16:21:60  |             | _        |
| MAIN                                                                                                    | 2013                 | /11/20 18:21:35  |             |          |
|                                                                                                    | 2010                 | 11/20 10:21:00   |             |          |
|                                                                                                    |                      |                  |             |          |
|                                                                                                    |                      |                  |             |          |
| 。这须语罢( 李语墨 / 已语                                                                                                    | 実 ) 必要時得悪(生物)        | ( 己语罢 )          |             |          |
|                                                                                                    |                      |                  |             |          |
|                                                                                                    |                      |                  |             |          |
| <b>写入容</b> 里                                                                                                    | 可用3                  | 空间 使用容量          |             | and and  |
| 4,096字节                                                                                                    |                      | 114,688          | 0字节 更新为最新   | 的信息(K)   |
| V                                                                                                    |                      |                  | 44.47.000   | ×225     |
|                                                                                                    |                      |                  |             |          |

⑥写入完成之后,请重新启动PLC的电源或使用CPU的RESET功能。

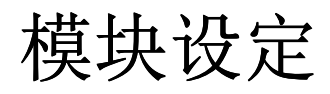

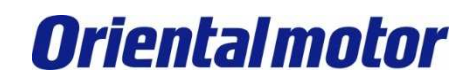

⑦写入结束后,主站,转换器和驱动器的LED会变成以下情况。

【CC-Link主站】

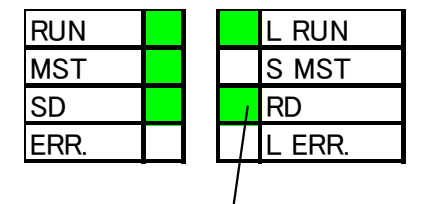

※根据连接台数以及通信速度的设 定不同,闪烁状态也会发生变化。

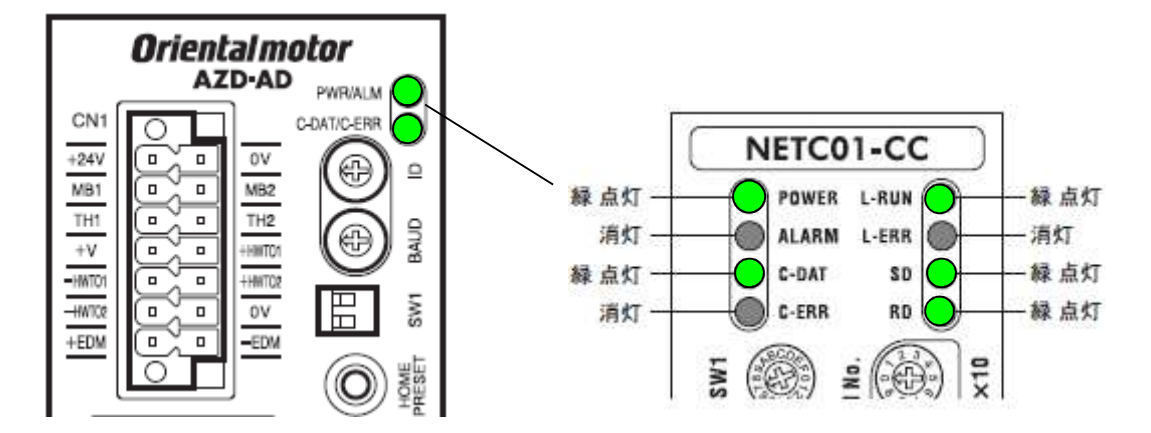

#### 【通信异常时】

- •驱动器或者NETC01-CC的C-ERR(红)点灯时<RS-485通信异常> ⇒请确认RS-485通信的通信速度或号机编号。
- •NETC01-CC的L-ERR(红)点灯时<CC-Link通信异常>
   ⇒请确认CC-Link通信错误的内容。
- •驱动器或NETC01-CC的ALARM为闪烁时<RS-485通信异常, RS-485通信超时> ⇒请确认与上位的连接, RS-485通信的号机编号等。

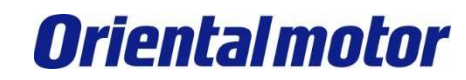

# CC-Link通信确认

MITSUBISHI\_CC\_NETC01-CC +AZ-AC\_SETUP

通过GX Works2确认CC-Link通讯是否正常。

■打开软元件 / 缓冲存储器批量监视 确认刚才分配的遥控I/0输入。 向软元件名中输入「X1000」后,各驱动器会向主站返送CRD等信息。

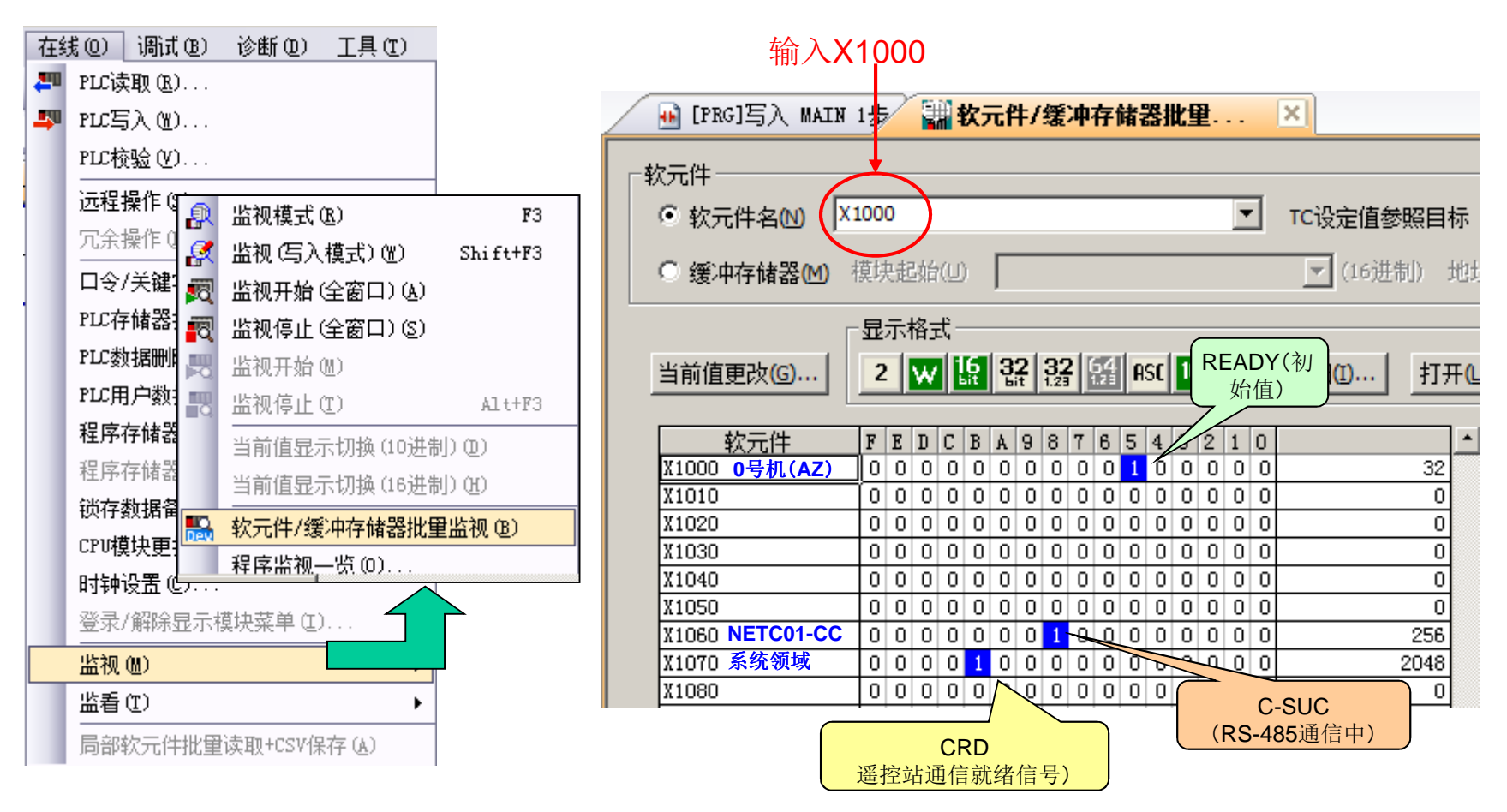

## 执行连续运转

MITSUBISHI\_CC\_NETC01-CC +AZ-AC\_SETUP

#### ■执行AZ的连续运转(FWD)。

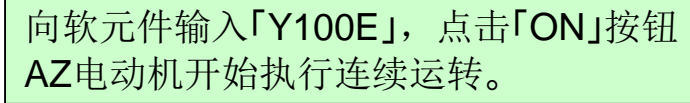

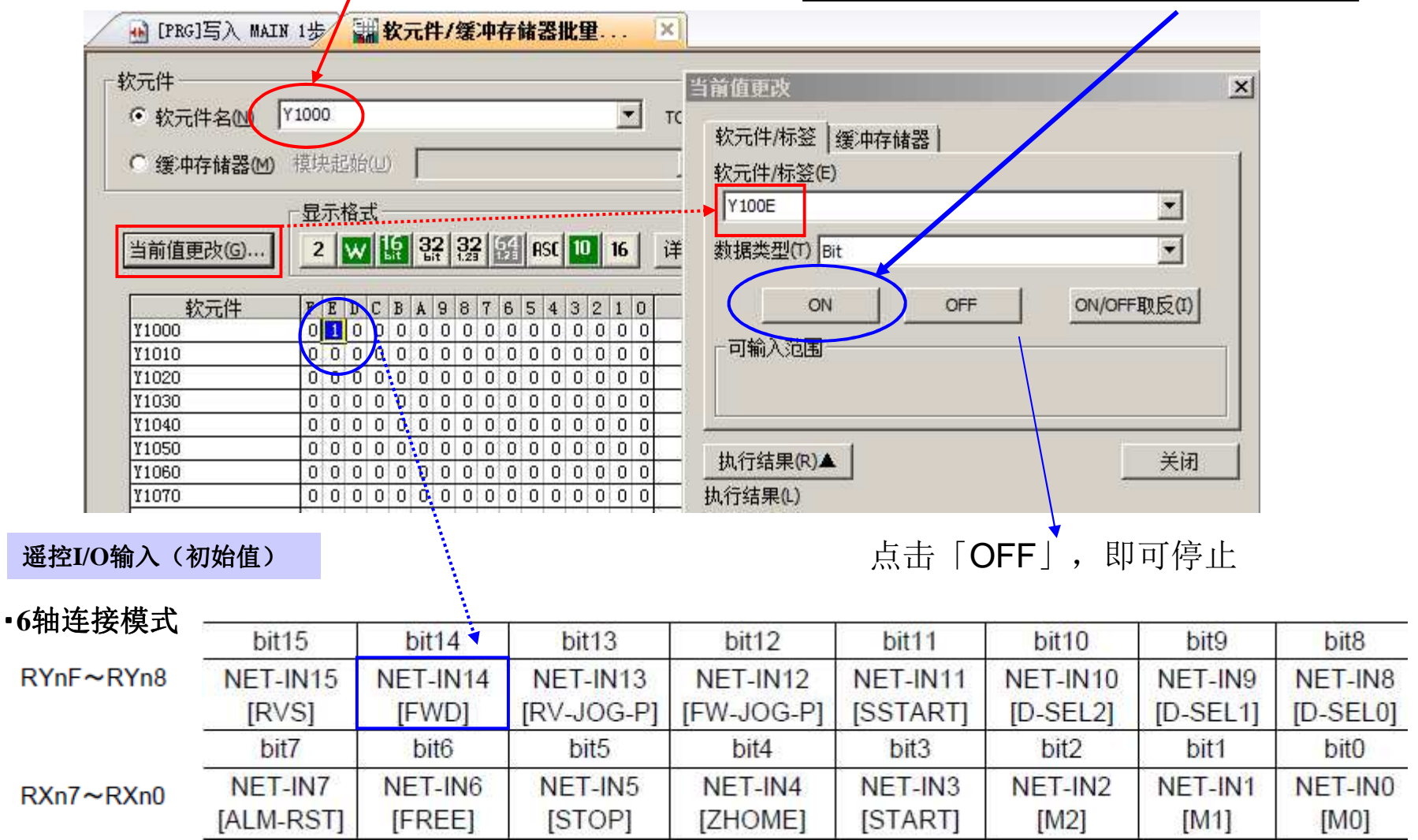

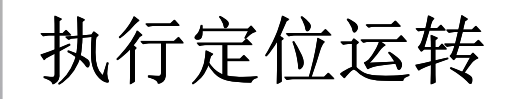

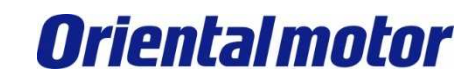

■进行定位运转时,需要预先设定好移动量和运行速度等。 使用设定软件MEXE02也可以进行设定。在这里介绍通过使用CC-Link通信进行设定的方法。

#### <通过CC-Link通信设定数据:使用遥控寄存器。>

| 在软元件中, 输入已在网络参数上               |        | _ | 🔒 [PRG]写入 MAIN                           | 1步 翻 软元件/缓冲存储器批里 🗵                                      |
|--------------------------------|--------|---|------------------------------------------|---------------------------------------------------------|
| 分配好的「W400」。                    |        |   | <u>软元件</u>                               |                                                         |
| 【遥控寄存器一览】<br>※6轴连接模式和12轴连接模式共通 | -      |   | <ul><li>○ 較元件名</li><li>○ 缓冲存储器</li></ul> | ₩400     ▼     TC设定值参照目标       模块起始(U)     ▼     (16进制) |
| RWw(主站→NETC01-CC)              |        |   |                                          | ┌显示格式                                                   |
| 地址 No. 内容                      | 2      |   | 当前值更改(G)                                 | 2 👿 🥵 🎎 🏭 🕵 ASC 10 16 详细0 打开0                           |
| RWwn0 监视 0 的指令代码               | *****  |   |                                          |                                                         |
| RWwn1 监视 0 的号机号码               |        |   | 软元件                                      | F E D C B A 9 8 7 6 5 4 3 2 1 0                         |
| RWwn2 监视1的指令代码                 |        |   | ¥400                                     |                                                         |
| RWwn3 监视 1 的号机号码               |        |   | #401<br>₩402                             |                                                         |
| RWwn4 监视 2 的指令代码               |        |   | ¥403                                     |                                                         |
| RWwn5 监视 2 的号机号码               |        |   | ¥404                                     |                                                         |
| RWwn6 监视 3 的指令代码               |        |   | ¥405                                     |                                                         |
| RWwn7 监视 3 的号机号码               |        |   | 1406<br>W407                             |                                                         |
| RWwn8 监视 4 的指令代码               |        |   | ¥408                                     |                                                         |
| RWwn9 监视 4 的号机号码               |        |   | ¥409                                     | 0 0 0 0 0 0 0 0 0 0 0 0 0 0 0 0 0 0 0 0                 |
| RWwnA 监视5的指令代码                 |        |   | W40A                                     |                                                         |
| RWwnB 监视 5 的号机号码               |        |   |                                          |                                                         |
| RWwnC 指令代码                     |        |   | W40D                                     |                                                         |
|                                |        |   | W40E 40                                  |                                                         |
| RWwnE 数据(下位)                   |        |   | W40F                                     |                                                         |
| RWwnF 数据(上位)                   | ****** | I | 11410                                    |                                                         |

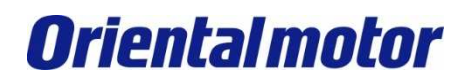

×

MITSUBISHI\_CC\_NETC01-CC +AZ-AC\_SETUP

执行定位运转

■例:将AZ的运行数据No.3的移动量设定为3000step,并执行定位运转。

①设定命令代码,号机编号,移动量。

| [PRG]写入 MAIN 1步 3 软元件/缓冲存储器批量。                                                                                                    |                                         | 软元件/标签   缓冲存储器                                  |      |
|----------------------------------------------------------------------------------------------------|-----------------------------------------|-------------------------------------------------|------|
|                                                                                                    |                                         | ★元件标签(C)<br>W40C                                |      |
| ◎ 软元件名(N) W400                                                                                                    | ▼ TC设定值参照目标                             | 数据类型(T) Word[Signed]                            |      |
| ○ 缓冲存储器(M) 模块起始(□)                                                                                                    | ▼ (16进制) 地址(A)                          | 值(V) [1203 ① 10进制(D) 设置(S)                      | -    |
| □ 显示格式<br>当前值更改(G) 2 W L 32 32 64 ASC 10                                                                                                    | 16 详细①… 打开①…                            | ● 16进制(H) ● ● ● ● ● ● ● ● ● ● ● ● ● ● ● ● ● ● ● |      |
| 軟元件         F         E         D         C         B         A         9         8         7         6         5         4         3         2           W400         0         0         0         0         0         0         0         0         0         0         0         0         0         0         0         0         0         0         0         0         0         0         0         0         0         0         0         0         0         0         0         0         0         0         0         0         0         0         0         0         0         0         0         0         0         0         0         0         0         0         0         0         0         0         0         0         0         0         0         0         0         0         0         0         0         0         0         0         0         0         0         0         0         0         0         0         0         0         0         0         0         0         0         0         0         0         0         0         0         0 </th <th>1 0 • • • • • • • • • • • • • • • • • •</th> <th>· · · · · · · · · · · · · · · · · · ·</th> <th></th> | 1 0 • • • • • • • • • • • • • • • • • • | · · · · · · · · · · · · · · · · · · ·           |      |
| W402         0         0         0         0         0         0         0         0         0         0         0         0         0         0         0         0         0         0         0         0         0         0         0         0         0         0         0         0         0         0         0         0         0         0         0         0         0         0         0         0         0         0         0         0         0         0         0         0         0         0         0         0         0         0         0         0         0         0         0         0         0         0         0         0         0         0         0         0         0         0         0         0         0         0         0         0         0         0         0         0         0         0         0         0         0         0         0         0         0         0         0         0         0         0         0         0         0         0         0         0         0         0         0         0         0         0                                                                                                    |                                         |                                                 |      |
| W405         0         0         0         0         0         0         0         0         0         0         0         0         0         0         0         0         0         0         0         0         0         0         0         0         0         0         0         0         0         0         0         0         0         0         0         0         0         0         0         0         0         0         0         0         0         0         0         0         0         0         0         0         0         0         0         0         0         0         0         0         0         0         0         0         0         0         0         0         0         0         0         0         0         0         0         0         0         0         0         0         0         0         0         0         0         0         0         0         0         0         0         0         0         0         0         0         0         0         0         0         0         0         0         0         0         0                                                                                                    |                                         | 命令代码(1203h)                                     |      |
| W407         0         0         0         0         0         0         0         0         0         0         0         0         0         0         0         0         0         0         0         0         0         0         0         0         0         0         0         0         0         0         0         0         0         0         0         0         0         0         0         0         0         0         0         0         0         0         0         0         0         0         0         0         0         0         0         0         0         0         0         0         0         0         0         0         0         0         0         0         0         0         0         0         0         0         0         0         0         0         0         0         0         0         0         0         0         0         0         0         0         0         0         0         0         0         0         0         0         0         0         0         0         0         0         0         0         0                                                                                                    | 0 0 0                                   | ➡写入位置数据No.3                                     |      |
| W409         0         0         0         0         0         0         0         0         0         0         0         0         0         0         0         0         0         0         0         0         0         0         0         0         0         0         0         0         0         0         0         0         0         0         0         0         0         0         0         0         0         0         0         0         0         0         0         0         0         0         0         0         0         0         0         0         0         0         0         0         0         0         0         0         0         0         0         0         0         0         0         0         0         0         0         0         0         0         0         0         0         0         0         0         0         0         0         0         0         0         0         0         0         0         0         0         0         0         0         0         0         0         0         0         0         0                                                                                                    |                                         | <b>号</b> 机编号(0号机)                               |      |
| W40C         0         0         1         0         1         0         0         0         0         0         0         0         0         0         0         0         0         0         0         0         0         0         0         0         0         0         0         0         0         0         0         0         0         0         0         0         0         0         0         0         0         0         0         0         0         0         0         0         0         0         0         0         0         0         0         0         0         0         0         0         0         0         0         0         0         0         0         0         0         0         0         0         0         0         0         0         0         0         0         0         0         0         0         0         0         0         0         0         0         0         0         0         0         0         0         0         0         0         0         0         0         0         0         0         0         0                                                                                                    | 1 1 4611<br>0 0 0 0                     | (法経1                                            | <br> |
| W40E         0         0         0         1         1         0         1         1         0           W40F         0         0         0         0         0         0         0         0         0         0         0         0         0         0         0         0         0         0         0         0         0         0         0         0         0         0         0         0         0         0         0         0         0         0         0         0         0         0         0         0         0         0         0         0         0         0         0         0         0         0         0         0         0         0         0         0         0         0         0         0         0         0         0         0         0         0         0         0         0         0         0         0         0         0         0         0         0         0         0         0         0         0         0         0         0         0         0         0         0         0         0         0         0         0         0 </td <td></td> <td>数据⇒移动量3000</td> <td></td>                                                                  |                                         | 数据⇒移动量3000                                      |      |

当前值更改

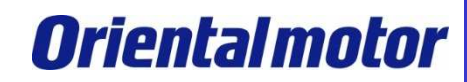

# 执行定位运转

MITSUBISHI\_CC\_NETC01-CC +AZ-AC\_SETUP

### ②通过遥控I/O,将指令执行请求D-REQ (Y1060h)设为ON,执行写入。

| 🔒 [PRG]写入 MAIN 1步 🔛 软元件/缓冲存储器批里 🗵                                                                                                    |                                                                                                   | 当前值更改                                                                                                    |
|----------------------------------------------------------------------------------------------------|---------------------------------------------------------------------------------------------------|----------------------------------------------------------------------------------------------------|
| 软元件         ●                                                                                                    | 设定值参照目标                                                                                           | 软元件/标签   缓冲存储器       软元件/标签(E)     Y106C     ▼                                                                                                    |
| □ -REQ C B A 9 8 7 6 5 4 3 2 1 0                                                                                                    | 细①… 打开①…                                                                                          | 数据类型(17) bit<br>ON OFF ON/OFF取反(1)<br>可输入范围                                                                                                    |
| ※NETC01-CC的       0       0       0       0       0       0       0       0       0       0       0       0       0       0       0       0       0       0       0       0       0       0       0       0       0       0       0       0       0       0       0       0       0       0       0       0       0       0       0       0       0       0       0       0       0       0       0       0       0       0       0       0       0       0       0       0       0       0       0       0       0       0       0       0       0       0       0       0       0       0       0       0       0       0       0       0       0       0       0       0       0       0       0       0       0       0       0       0       0       0       0       0       0       0       0       0       0       0       0       0       0       0       0       0       0       0       0       0       0       0       0       0       0       0       0       0       0 <t< td=""><td></td><td>执行GN进行写入。<br/>设定结束。</td></t<> |                                                                                                   | 执行GN进行写入。<br>设定结束。                                                                                                    |
| Y1060     Ø     0     0     0     0     0     0     0     0     0     0     0     0     0     0     0     0     0     0     0     0     0     0     0     0     0     0     0     0     0     0     0     0     0     0     0     0     0     0     0     0     0     0     0     0     0     0     0     0     0     0     0     0     0     0     0     0     0     0     0     0     0     0     0     0     0     0     0     0     0     0     0     0     0     0     0     0     0     0     0     0     0     0     0     0     0     0     0     0     0     0     0     0     0     0     0     0     0     0     0     0     0     0     0     0     0     0     0     0     0     0     0     0     0     0     0     0     0     0     0     0     0     0     0     0     0     0     0     0     0     0     0     0     0                                                                                                    | - [PRG]写入 MAI<br>-<br>-<br>-<br>-<br>校元件<br>-<br>-<br>-<br>校元件                                    | AIN 1步 <b>課 软元件/缓冲存储器批里···</b> 区<br>X1000 ▼ IC设完值参昭目标                                                                                                    |
| 命令处理正常结束后,指令处<br>理完成信号D-END(X106Ch)<br>变为ON。                                                                                                    |                                                                                                   | ① 模块起始(U)                                                                                                    |
| ③在确认D-END信号为ON之后,<br>请将D-REQ信号关闭。此时,<br>D-END信号也自动关闭。                                                                                                    | 国利1里史(次G)<br>較元件<br>X1000<br>X1010<br>X1020<br>X1030<br>X1040<br>X1050<br>X1050<br>X1060<br>X1070 | Z       Weifer 指示       Yate       Yate <thyate< th="">       Yate       Yate</thyate<> |

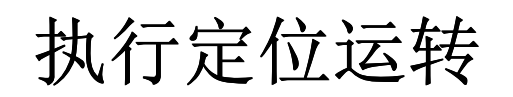

MITSUBISHI\_CC\_NETC01-CC +AZ-AC\_SETUP

#### 【注意点】

将指令执行请求D-REQ变成ON并执行写入后,设定内容只保存在RAM领域。因此一旦关闭电源,所有设定内容会消失。 若要将内容保存到NV领域时,请执行保养命令「NV领域一齐写入」。

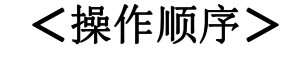

在遥控寄存器W40C中设定保养命令 「NV领域一齐写入(30C9h)」,再将 W40E的值设定为1。

使用遥控I/O,将指令执行请求 D-REQ(Y106Ch)设定为ON,执行写入。

| 秋元日/标金   缓冲在<br>软元件/标签(E) | 所容│┥ |             |
|---------------------------|------|-------------|
| Y106C                     |      | •           |
| 数据类型(T) Bit               |      | -           |
| ON                        | OFF  | ON/OFF取反(I) |
| 可輸入范围                     |      |             |

| 次元件                  |     |                                                |     |     |    |            |      |      |     |    |    |   |   |          |    | _   |       |     |        |    |
|----------------------|-----|------------------------------------------------|-----|-----|----|------------|------|------|-----|----|----|---|---|----------|----|-----|-------|-----|--------|----|
| ◎ 软元件名创              | W40 | )                                              |     |     |    |            |      |      |     |    |    |   |   |          | •  | ·   | TC设定  | E值参 | 掘目     | 际  |
| ◎ 缓冲存储器创             | 模切  | 电起                                             | 始   | (U) | )  | Γ          |      |      |     |    |    |   |   | _        | _  |     |       | 16进 | 制) 1   | 地址 |
|                      | 凿   | 前                                              | 值   | Þ2  | ły |            |      |      |     |    |    |   |   |          |    |     | 保     | 养命  | 令句     |    |
| 当前值更改(G)             |     | 軟元件/标签 /缓冲存储器         NV领域一齐写入           30C9h |     |     |    |            |      |      |     |    |    | 入 |   |          |    |     |       |     |        |    |
|                      | -   | 软                                              | 元   | Ψ/  | 标  | <b>签</b> ( | E)   |      |     |    |    |   |   | (        | _  | 7   |       |     |        |    |
| ¥400                 |     | 5                                              | N4  | DC  | _  | _          | _    | _    | _   | _  | _  | _ | _ | _        | 7  |     |       |     | •      |    |
| W401                 |     |                                                |     |     |    |            |      |      |     |    | _  |   |   | _/       |    | /   |       |     | _      |    |
| ¥402                 |     | 数                                              | 据   | 类型  | 핀( | T)         | Wo   | ord[ | Sig | ne | d] |   | 1 |          | /  |     |       |     | •      |    |
| ¥403                 |     |                                                |     |     |    | 1          |      |      |     |    |    |   | V |          | 22 | 322 |       | 10  |        |    |
| ¥404                 |     | 值                                              | (V) |     |    |            | 300  | c9   | -   |    |    |   |   |          | 10 | 10  | )进制(D | )   | 设罟()   | 5) |
| ¥405                 |     |                                                |     |     |    | 3          |      |      |     |    |    |   |   | -        | Ý  | 16  | 5进制(H | )   | will 6 | ~  |
| ¥406                 | 0   | 0                                              | 0   | 0   | 0  | 0          | 0    | 0    | 0   | 0  | 0  | 0 | 0 | 0        | 0  | 0   |       |     | 0000   |    |
| ¥407                 | 0   | 0                                              | 0   | 0   | 0  | 0          | 0    | 0    | 0   | 0  | 0  | 0 | 0 | 0        | 0  | Ò   |       |     | 0000   |    |
| ¥408                 | 0   | 0                                              | 0   | 0   | 0  | 0          | 0    | 0    | 0   | 0  | 0  | 0 | 0 | 0        | 0  | 0   |       |     | 0000   |    |
| ¥409                 | 0   | 0                                              | 0   | 0   | 0  | 0          | 0    | 0    | 0   | 0  | 0  | 0 | 0 | 0        | 0  | 0   |       |     | 0000   |    |
| ¥40A                 | 0   | 0                                              | 0   | 0   | 0  | 0          | 0    | 0    | 0   | 0  | 0  | 0 | 0 | 0        | 0  | 0   |       |     | 0000   |    |
| W40B                 | 0   | 0                                              | 0   | 0   | 0  | 0          | 0    | 0    | 0   | 0  | 0  | 0 | 0 | 0        | 0  | 0   |       |     | 0000   |    |
|                      | 0   | 0                                              | 1   | 1   | 0  | 0          | 0    | 0    | 1   | 1  | 0  | 0 | 1 | 0        | 0  | 1   |       |     | 3009   |    |
| ¥40C                 | 10  | 0                                              | 0   | 0   | 0  | 0          | 0    | 0    | 0   | 0  | 0  | 0 | 0 | 0        | 0  | 0   |       |     | 0000   |    |
| ¥40C<br>¥40D         | 10  |                                                |     | _   | -  |            | - AL | ol   | ol  | n  | n  | n | 0 | Π        | 0  | 1   |       |     | 0001   |    |
| W40C<br>W40D<br>W40E | 0   | 0                                              | 0   | 0   | 0  | 0          | U    | 0    | 0   |    | _  |   |   | <u> </u> | -  |     |       |     | 1000   |    |

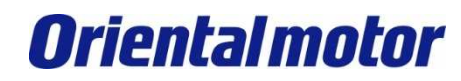

# 执行定位运转

MITSUBISHI\_CC\_NETC01-CC +AZ-AC\_SETUP

④使用遥控I/O,将M0(Y1000h)和M1(Y1001h)设定为ON,选择定位数据No.3。

### 再将START(Y1003h)设定为ON,运转电动机。

| <ul> <li></li></ul>                                                                       | 当前值更改                        | START⇒ON,<br>执行定位数据No.3 |
|-------------------------------------------------------------------------------------------|------------------------------|-------------------------|
| ○ 缓冲存储器(M) 模块起始(U) (16进制) 地址                                                              | 較元件/标签 │缓冲存储器 │<br>软元件/标签(E) | 1                       |
| 型示格式<br>当前值更改(G) 2 W 版 設 設 設 照 ASC 10 M1 細(() 打开()<br>M0                                  | Y1003<br>数据类型(T) Bit         |                         |
| 软元件         FEDCBA9876543210           Y1000         000000000000000000000000000000000000 | ONO                          | FF ON/OFF取反(I)          |

#### 【参考】

除软元件/缓冲存储器批量监视以外,监看窗口也可以进行设定和监视。

| 视图(V) | 在线(0) 调       | lif (B) <sup>D)</sup> |  |  |  |
|-------|---------------|-----------------------|--|--|--|
| 工具相   | ≚(I)          | ▶ §□ (E)              |  |  |  |
| 🔽 状态枝 | ≚( <u>B</u> ) | 0)                    |  |  |  |
| 颜色及   | 灵字体 (C)       | 新口(B)<br>             |  |  |  |
| 折叠翻   | 割口 (K)        | ▶ 元件分配确认窗口 (2)        |  |  |  |
| _     | ✓ 监君          | 窗口1(1)                |  |  |  |
|       | 监霍            | 窗口2(2)                |  |  |  |
|       | 监看            | 窗口3(3)                |  |  |  |
|       | 监君            | 窗口4(4)                |  |  |  |
|       | 智能            | 吃功能模块监视 Œ) →          |  |  |  |
|       | ② 智能          | 能功能模块向导(G)            |  |  |  |
|       | <b>州</b> 搜索   | ₹/替换窗口 健)             |  |  |  |
|       | 调证            | (窗口 @) 🔹 🕨 🕨          |  |  |  |

| 监看1    |          |            |   |       |
|--------|----------|------------|---|-------|
| 软元件/标签 | 当前值      | 数据类型       | 类 | 软元件   |
| ¥106C  | 1        | Bit ⇒D-REQ |   | ¥106C |
| X106C  | 1        | Bit ⇒D-END |   | X106C |
| ¥1000  | 1        | Bit ⇒MO    |   | ¥1000 |
| ¥1001  | 1        | Bit ⇒M1    |   | ¥1001 |
| ¥1003  | 0        | Bit ⇒START |   | ¥1003 |
| 1      | <b>(</b> |            |   |       |

在此直接输入数值。 以上的情况,将「Y1003」的当前值从0变为1之后, 执行定位数据No.3。

**∢**.....Ì

监看

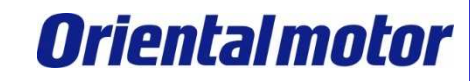

■通过CC-Link进行各种监看,使用遥控寄存器。 最多可以对网络转换器及其连接的产品进行6个监看。

在此举例,使用监视O来监看AZ的反馈位置。

| 在转             | 式元件中、输入在网络参数<br>Ⅰ分配的「₩/400」 |          | /   | 🐽 [PRG]写入 MAIN                                    | 1步 翻 教元件/缓冲存储器批量 🗵                                    |
|----------------|-----------------------------|----------|-----|---------------------------------------------------|-------------------------------------------------------|
|                | 7.01月1日11-114001。           |          | _\$ | 7                                                 |                                                       |
| 【遥控寄存<br>※6轴连接 | 器一览】<br>模式和12轴连接模式共通        |          | -1. | <ul> <li>○ 软元件名(0)</li> <li>○ 绥冲存储器(M)</li> </ul> | 【400     ▼ TC设定值参照目标       境块起始(U)     ▼ (16进制) 地址(A) |
| RW             | w(主站→NETC01-CC)             | I        |     |                                                   | ,                                                     |
| 地址 No.         | 内容                          |          |     |                                                   | ·显示格式                                                 |
| RWwn0          | 监视0的指令代码                    |          |     | 当前值更改(G)                                          | 2 👿 16 32 33 13 ASC 10 16 详细① 打开①                     |
| RWwn1          | 监视0的号机号码                    |          |     | L                                                 |                                                       |
| RWwn2          | 监视1的指令代码                    | <b>T</b> |     | <u>软元件</u>                                        | F E D C B A 9 8 7 6 5 4 3 2 1 0                       |
| RWwn3          | 监视1的号机号码                    |          |     | W400                                              |                                                       |
| RWwn4          | 监视2的指令代码                    | 1        | L   | W402                                              |                                                       |
| RWwn5          | 监视2的号机号码                    |          |     | ¥403                                              | 0 0 0 0 0 0 0 0 0 0 0 0 0 0 0 0 0 0                   |
| RWwn6          | 监视3的指令代码                    |          |     | W404                                              |                                                       |
| RWwn7          | 监视3的号机号码                    | 1        |     |                                                   |                                                       |
| RWwn8          | 监视4的指令代码                    |          |     | 1400<br>1407                                      | $\mathcal{R}0(W400, W401)$                            |
| RWwn9          | 监视4的号机号码                    | 1        |     | ¥408                                              | 0 0 0 0 0 0 0 0 0 0 0 0 0 0 0 0 0 0 0 0               |
| RWwnA          | 监视5的指令代码                    | †        |     | ¥409                                              |                                                       |
| RWwnB          | 监视5的号机号码                    | 1        |     | W40A                                              |                                                       |
| RWwnC          | 指令代码                        | 1        |     | W40C                                              |                                                       |
| RWwnD          | 号机号码                        |          |     | W4OD                                              | 0 0 0 0 0 0 0 0 0 0 0 0 0 0 0 0 0 0 0 0               |
| RWwnE          | 数据(下位)                      | 1        |     | W40E                                              |                                                       |
| RWwnF          | 数据(上位)                      | <b>.</b> |     | 1740F<br>19410                                    |                                                       |
|                |                             | - I      |     |                                                   |                                                       |

监看

MITSUBISHI\_CC\_NETC01-CC +AZ-AC\_SETUP

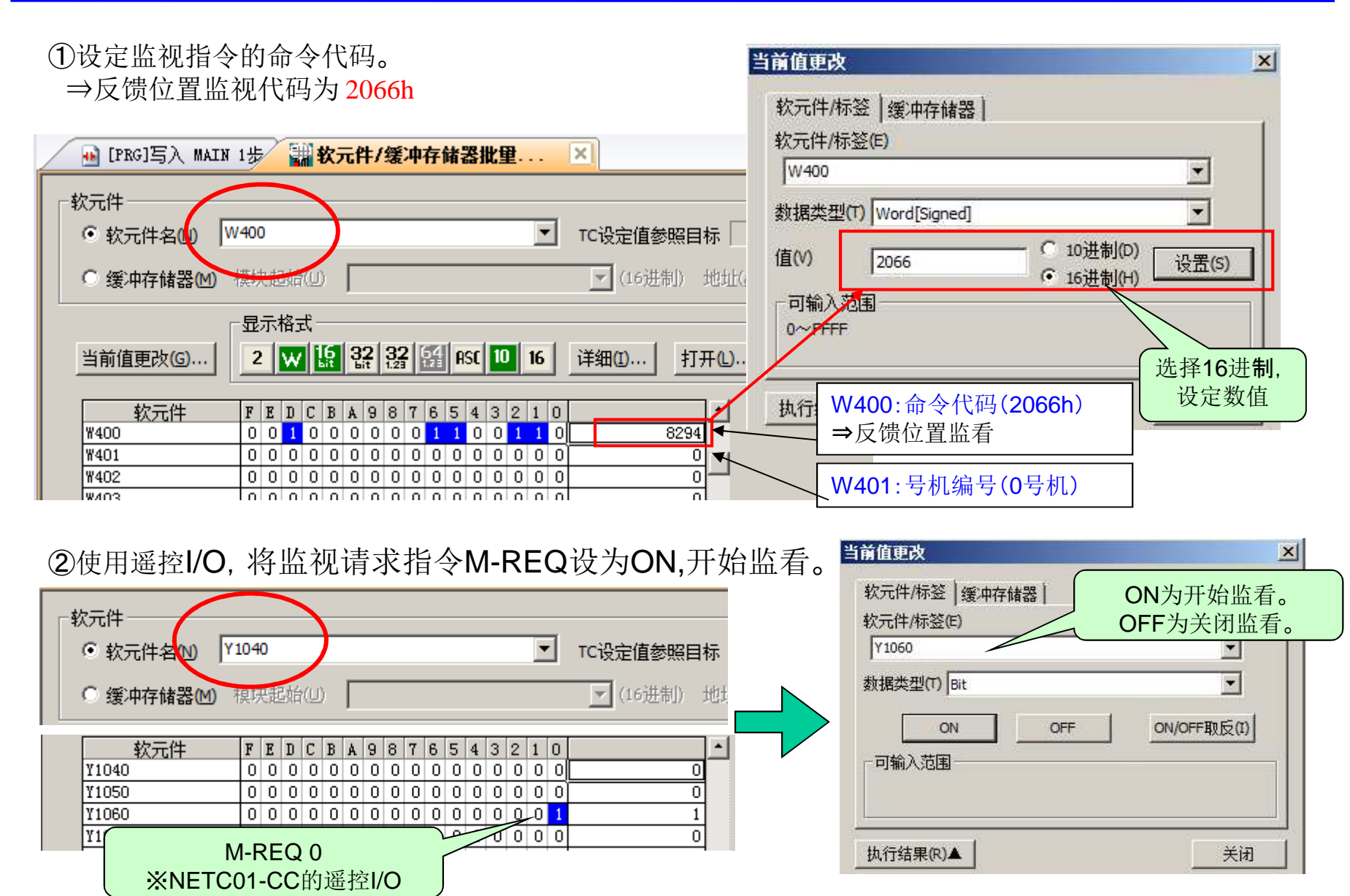

# 监看

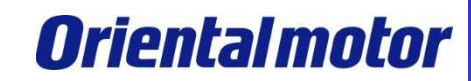

③使用遥控寄存器的RWm0(监视0的数据的下位), RWm1(监视0的数据的上位)进行监看。

| 在软元件中<br>置的「WO」。  | 、输入在网络参数中已配<br>,   |            | $\leq$ | • [PRG]写入 MAIN 1步 <b>識 软元件/缓冲存储器批量 ×</b>                                                                                                    |
|-------------------|--------------------|------------|--------|----------------------------------------------------------------------------------------------------|
| 【遥控寄存器<br>※6轴连接模: | 一览】<br>式和12轴连接模式共通 | -          |        | 軟元件     ▼     TC设定值参照目标       ● 缓冲存储器(M) 模块起始(U)     ▼     (16进制) 地址(A)                                                                                                    |
| RWw(主站→NETC01-CC) |                    |            |        | □                                                                                                    |
| 地址 No.            | 内容                 | 4          |        | 当前信田政(の) 2 11116 32 32 64 055 10 16 詳細(の) +1 11 (2方(の))                                                                                                    |
| RWwn0             | 监视 0 的指令代码         |            |        |                                                                                                    |
| RWwn1             | 监视 0 的号机号码         |            |        |                                                                                                    |
| RWwn2             | 监视1的指令代码           |            | . Г    |                                                                                                    |
| RWwn3             | 监视1的号机号码           | 1          |        | W1         0         0         0         0         0         0         0         0         0         0         0         0         0         0         0         0         0         0         0         0         0         0         0         0         0         0         0         0         0         0         0         0         0         0         0         0         0         0         0         0         0         0         0         0         0         0         0         0         0         0         0         0         0         0         0         0         0         0         0         0         0         0         0         0         0         0         0         0         0         0         0         0         0         0         0         0         0         0         0         0         0         0         0         0         0         0         0         0         0         0         0         0         0         0         0         0         0         0         0         0         0         0         0         0         0         0  |
| RWwn4             | 监视2的指令代码           | 1          |        | <u>W2</u> 0 0 0 0 0 0 0 0 0 0 0 0 0 0 0 0 0 0 0                                                                                                    |
| RWwn5             | 监视2的号机号码           |            |        |                                                                                                    |
| RWwn6             | 监视3的指令代码           | 1          |        |                                                                                                    |
| RWwn7             | 监视3的号机号码           | 1 I        |        |                                                                                                    |
| RWwn8             | 监视4的指令代码           | 1          |        | W7 0 0 0 0 0 0 0 0 0 0 0 0 0 0 0 0 0 0 0                                                                                                    |
| RWwn9             | 监视4的号机号码           | 1          |        | W8 0 0 0 0 0 0 0 0 0 0 0 0 0 0 0 0 0 0 0                                                                                                    |
| RWwnA             | 监视5的指令代码           | † I        |        |                                                                                                    |
| RWwnB             | 监视5的号机号码           |            |        | WOB         O         O |
| RWwnC             | 指令代码               | <u>†  </u> |        | . WOC 0 0 0 0 0 0 0 0 0 0 0 0 0 0 0 0 0 0 0                                                                                                    |
| RWwnD             | 号机号码               |            |        |                                                                                                    |
| RWwnE             | 数据 (下位)            | 1          |        |                                                                                                    |
| RWwnF             | 数据(上位)             |            |        | W10         0         0         0         0         0         0         0         0         0         0         0         0         0         0         0         0         0         0         0         0         0         0         0         0         0         0         0         0         0         0         0         0         0         0         0         0         0         0         0         0         0         0         0         0         0         0         0         0         0         0         0         0         0         0         0         0         0         0         0         0         0         0         0         0         0         0         0         0         0         0         0         0         0         0         0         0         0         0         0         0         0         0         0         0         0         0         0         0         0         0         0         0         0         0         0         0         0         0         0         0         0         0         0         0         0         0 |

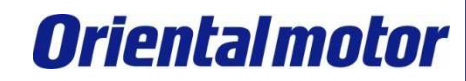

监看

MITSUBISHI\_CC\_NETC01-CC +AZ-AC\_SETUP

| - 1 22 秋刀は十百(1) 13                | W0                                                                                                    |                                                                                                    | π                                    |                |
|-----------------------------------|----------------------------------------------------------------------------------------------------|----------------------------------------------------------------------------------------------------|--------------------------------------|----------------|
| ◎ 缓冲存储器(M)                        | 模块起始(U)                                                                                                    | (16进制) 力                                                                                                    | 也址(A)                                |                |
| 当前值更改(G)<br>软元件<br>₩0<br>₩1<br>₩2 | 显示格式<br>2 ₩ 15 32 33 52<br>F E D C B A 9 8 7 6<br>0 0 0 1 0 0 0 0 1 1<br>0 0 0 0 0 0 0 0 0 0                                                                                                    | ASC     10     16     详细①     打开       5     4     3     2     1     0       1     1     1     1     0     4350       0     0     0     0     0       0     0     0     0     0       0     0     0     0     0                                                                                                    | ₩₩₩₩₩₩₩₩₩₩₩₩₩₩₩₩₩₩₩₩₩₩₩₩₩₩₩₩₩₩₩₩₩₩₩₩ | 生的位置。          |
| W3<br>W0<br>W1<br>W2              | O         O         O | 0       0       0       0       0       0       0         5       4       3       2       1       0       0       1       0       0       9224         0       0       0       0       0       0       0       0       1       0       0       9224         0       0       0       0       0       0       0       0       0         0       0       0       0       0       0       0       0       0 | → 当使用FWD等<br>此位置会即时到                 | ,电动机在旋转<br>更新。 |

④结束监看时,请使用遥控I/O关闭监视请求指令M-REQ 0。

■使用同样的步骤,可以监看当前警报,指令速度等其他功能。 各命令代码,请参阅AZ系列说明书(详细功能篇)的监视指令代码部分。